# LIBRO RECETARIO ELECTRÓNICO (LRE)

## <u>Acceso</u>

Ingresar a la Web de D Salud (<u>https://app.dsalud.com.ar/</u>). Una vez allí presionar la opción de FARMACIAS < Turnos < Autorizaciones y Reposición Gestionada.

| D                        | 1                                                   |
|--------------------------|-----------------------------------------------------|
| > socios                 | Farmacia:                                           |
| FARMACIAS                |                                                     |
| Autorizaciones y         | Autorizaciones y Reposición Gestionada              |
| Reposición<br>Gestionada | Abrir Web de Autorizaciones y Reposición Gestionada |
| Recetas                  |                                                     |
| Gestión de               |                                                     |
| reservas                 |                                                     |

Al presionar el menú ubicado en el extremo superior izquierdo ( ) visualizará la opción de Libro Recetario Electrónico.

| Praxy Prestadores           | Autorización online    |                                  |               |          |                      |                 |                | <b>≗</b> ← Farmacia | 1 |        |   |
|-----------------------------|------------------------|----------------------------------|---------------|----------|----------------------|-----------------|----------------|---------------------|---|--------|---|
| PRESTADORES                 | Autorización online* × |                                  |               |          |                      |                 |                |                     | < | : >    |   |
| Autorizaciones online       | Principal              |                                  |               |          |                      |                 |                |                     |   |        |   |
| Solicitud de Autorización   | Convenio/Plan:         | Seleccione el convenio y el plan | Q             | 0        |                      |                 |                |                     |   |        |   |
| Autorizaciones              | Nº de afiliado:        | ngrese nº de afiliado            |               |          | Afiliado:            |                 |                |                     |   |        |   |
| Liquidación                 | Nº de receta:          |                                  |               |          | Fecha prescripción:  | dd/mm/aaaa      | ē              |                     |   | _      |   |
| Anticipos de liquidación    | Médico                 | Nombre / Matrícula / CUIT        | ×0            |          | Matrícula:           |                 | Odoptólogo:    |                     |   |        |   |
| Cierre de presentación      | Tino do motrículo:     |                                  |               | -        | matricula.           |                 | odontologo.    |                     |   |        |   |
| Carátulas                   | npo de matricula.      |                                  |               | _        |                      |                 |                |                     |   |        |   |
| Troquel digital             | Productos              |                                  |               |          |                      |                 |                |                     |   |        |   |
| Troquel digital             | Producto               |                                  |               |          |                      |                 | Cantidad       |                     | F | Precio |   |
| Libro Recetario Electrónico |                        |                                  | (Haga click p | ira agre | egar renglones)      |                 |                |                     |   |        |   |
| Libro Recetario Electrónico |                        |                                  |               |          |                      |                 |                |                     |   |        |   |
|                             |                        | <b>▲</b> Nueva                   |               |          | Q Consultar cobertur | a IIII Solicita | r autorización |                     |   |        | L |

A continuación observará un botón identificado como "Ingresar a Libro Recetario Electrónico" debiendo presionar sobre el mismo para el ingreso al Libro.

| E DIGXS Prestadores / Libro Recetario Electronico    | Farmacia |
|------------------------------------------------------|----------|
| Autorización online* X Libro Recetario Electronico X | < >      |
| Ingresar a Libro Recetario Electronico               | X Cerrar |

## **Procedimiento**

Para comenzar a utilizar el LRE el primer paso es configurar el/los Directores Técnicos de la farmacia. Para esto presionamos el menú ubicado en el extremo superior izquierdo y luego la opción de Directores Técnicos.

| Elibro recetario / Inicio                   |             |  |   |   |  |
|---------------------------------------------|-------------|--|---|---|--|
| Libro recetario electrónico                 | Inicio X    |  | < | > |  |
| Asientos no cerrados<br>Clerres de Períodos | Bienvenido! |  |   |   |  |
| Directores Técnicos                         |             |  |   |   |  |

Realizando clic sobre el botón "Agregar" le solicita el nombre y matricula del farmacéutico. Luego de cargar los datos presionar "Guardar y cerrar".

| 😑 🕬 Libro recetario ;       | / Directores Técnicos                                   | 4         |
|-----------------------------|---------------------------------------------------------|-----------|
| Libro recetario electrónico | Inicio X Directores Técnicos X                          | < >       |
| Asientos no cerrados        | Actualizar     + Agregar     i Detalles     iiii Borrar | × Cerrar  |
| Cierres de Períodos         | ID Nombre N                                             | Vatrícula |
| Directores Técnicos         |                                                         |           |
|                             |                                                         |           |

# Asientos no Cerrados

En la pantalla principal de este menú se podrán ver aquellos Asientos registrados y que aún no fueron incluidos en ningún cierre.

En la parte superior se observan las acciones que se pueden realizar en la pantalla. Se podrán agregar asientos manualmente, modificarlos y generar el cierre del período entre otras.

| 😑 🕬 🖓 Libro recetario /     | Asientos no cerrados   |                      |                        |                    |                  | <b>*</b> *                                       |
|-----------------------------|------------------------|----------------------|------------------------|--------------------|------------------|--------------------------------------------------|
| Libro recetario electrónico | Inicio X               | Directores Técnicos  | X Asientos no cerrados | < <u></u>          |                  | < >                                              |
| Asientos no cerrados        | 🔁 Actualizar 🛛 🕇 Agreg | ar <b>i</b> Detalles | 🖋 Modificar 📋 Borrar   | 🔒 🛩 Generar Cierre | ✓ Marcar asiento | Cerrar Ver : Todos                               |
| Cierres de Períodos         | Identificador          | Fecha                | Médico                 | Fórmula Magistral  | Cantidad         | Detalle                                          |
| Directores Técnicos         | 203336                 | 29/07/2024           |                        |                    | 1                | CLONAGIN 1 mg COM x 30 (Clonazepam)              |
|                             | 203348                 | 29/07/2024           |                        |                    | 1                | NEURYL 2.5 mg/ml GTS x 20 (Clonazepam)           |
|                             | 203353                 | 29/07/2024           |                        |                    | 1                | AMIXEN 500 mg COM x 16 (Amoxicilina)             |
|                             | 203358                 | 29/07/2024           |                        |                    | 1                | NEURYL 2.5 mg/ml GTS x 20 (Clonazepam)           |
|                             | 198223                 | 29/07/2024           |                        |                    | 1                | CORBIS 2.5 mg COM x 30 (Bisoprolol)              |
|                             | 198285                 | 29/07/2024           |                        |                    | 1                | MIRUS COL x 15 (Feniramina Maleato + Nafazolina) |
|                             | 198286                 | 29/07/2024           |                        |                    | 1                | ANORO ELLIPTA 55/22 mcg POLVO INH x 30 (Vila     |
|                             | 198324                 | 29/07/2024           |                        |                    | 1                | DORIXINA RELAX COM x 20 (Lisina Clonixinato +    |

## Agregado de Asiento manuales

Al presionar el botón de Agregar observará la pantalla siguiente:

| 😑 👓 🕬 Libro recetario       | / Asientos no cerrados |           |                                                                                 | <b>2</b> • 1                     |
|-----------------------------|------------------------|-----------|---------------------------------------------------------------------------------|----------------------------------|
| Libro recetario electrónico | Inicio ×               | Directore | s Técnicos X Asientos no cerrados X                                             | < >                              |
| Asientos no cerrados        | 😂 Actualizar 🛛 🕇 Agreg | jar 🔪     | i Detalles 🔹 🥒 Modificar 👘 Borrar 🔹 📤 🛩 Generar Cierre 🔹 🖍 Marcar asiento 🗮 🗙 🤇 | errar Ver : Todos                |
| Clerres de Períodos         | Identificador          | Fee       | Asiento 🖸 🗘                                                                     | ۲                                |
| Directores Técnicos         | 203336                 | 29/       | ▼ 🖾 Guardar y cerrar 🗙 Cerrar                                                   | COM x 30 (Clonazepam)            |
|                             | 203348                 | 29/       |                                                                                 | nl GTS x 20 (Clonazepam)         |
|                             | 203353                 | 29/       | Fecha: dd/mm/aaaa 📋                                                             | COM x 16 (Amoxicilina)           |
|                             | 203358                 | 29/       |                                                                                 | nl GTS x 20 (Clonazepam)         |
|                             | 198223                 | 29/       | Datos Médico                                                                    | DM x 30 (Bisoprolol)             |
|                             | 198285                 | 29/       | Médico: Seleccione un médico Q Nombre:                                          | Feniramina Maleato + Nafazolina) |
|                             | 198286                 | 29/       | Matrícula: CUIT:                                                                | 55/22 mcg POLVO INH x 30 (Vila   |
|                             | 198324                 | 29/       |                                                                                 | COM x 20 (Lisina Clonixinato +   |
|                             | 198347                 | 29/       | Colegio Médic Seleccione un colegio mec                                         | g/ml GTS x 20 (Clonazepam)       |
|                             | 198348                 | 29/       |                                                                                 | IDA ACCION BLAND CAP x 20 (I     |
|                             | 198373                 | 29/       |                                                                                 | 10 COM x 30 (Ezetimibe + Atorv   |
|                             | 198374                 | 29/       | Formula Magi  Producto: Seleccione un Producto ~ Q                              | tásico) 3 ml AMP x 3 (Diclofena  |
|                             | 198415                 | 29/       | Cantidad enva 1                                                                 | SK 75 mcg COM x 50 (Levotiroxi   |
|                             | 198417                 | 29/       |                                                                                 | PDA x 30 (Ruscus Aculeatus + P   |
|                             | 198572                 | 29/       |                                                                                 | PDA x 30 (Ruscus Aculeatus + P   |

Aquí podrá ingresar todos los datos solicitados (fecha, médico, producto).En caso de que el médico no se encuentre en el selector se podrán cargar manualmente los datos del mismo. Para la carga de fórmula magistral, se tilda la opción, debiendo ingresar los principios activos que contengan, junto con su concentración.

## Control de Asientos

El LRE permite realizar un control de asientos no cerrados y recetas. Presionando el botón de "Marcar asiento" se visualizará un tilde verde a la izquierda del renglón o podrá "Desmarcar asiento" en caso que así lo requiera.

Esta funcionalidad le servirá como herramienta para el control de recetas, sobre todo para aquellas que sean de venta bajo receta archivada.

Recuerde que este control solo puede realizarlo en los asientos no cerrados.

| E Poxe Libro rece      | tario / Asientos no cerrados | i i                           |                   |          |            |
|------------------------|------------------------------|-------------------------------|-------------------|----------|------------|
| Inicio                 | × Asientos no cerrados       | ×                             |                   |          |            |
| 2 Actualizar + Agregar | i Detalles 🧳 Modificar       | 💼 Borrar 🔒 🗸 Generar Cierre   | Desmarcar asiento | D        |            |
| Identificador          | Fecha                        | Médico                        | Fórmula Magistral | Cantidad | Detalle    |
|                        | 22/07/2024                   | Transmit Patricifier (1084)   |                   | 1        | NEUMOTEX   |
| THEORY                 | 22/07/2024                   | Transmis Palala Ref (6284)    |                   | 1        | NEUMOTEX   |
| 13087                  | 22/07/2024                   | Transmis Palate (1016)        |                   | 1        | NEURISTAN  |
| 170388                 | 22/07/2024                   | Troppens Pathonal (KCB4)      |                   | 1        | POVIRAL 40 |
| 170408                 | 22/07/2024                   | Refait SegurCature (1893)     |                   | 1        | MAXIBRAL ) |
| 170404                 | 22/07/2024                   | Retail begin-Catorie (18 813) |                   | 1        | MAXIBRAL > |
| 120541                 | 22/07/2024                   | Area Marine (3284)            |                   | 1        | T4 MONTPE  |

## IMPORTANTE:

- El número identificador que se observa en los asientos no cerrados es el que debe registrarse en toda documental respaldatoria que se archiva además de ser el número que se coloca en el Libro de Psicotrópicos y/o Estupefacientes.

- A partir de la versión (v 2.5.5 build: 5202) de Observer Gestión se ha incorporado la emisión de la receta electrónica para archivo.

Al momento de autorizar los medicamentos de tipo de venta bajo receta archivada el sistema de manera automática generará la impresión identificándose con el encabezado de "RECETA ELECTRÓNICA PARA ARCHIVAR".

#### **Cierre Manual**

La farmacia puede realizar un cierre manual en el momento que lo decida, para ello debe ir al botón "Generar Cierre" y solicitarlo.

| 😑 🕬 ELibro recetario        | / Asientos no cerrados |                      |              |                |                   |                  | <b>≜</b> •                                       |
|-----------------------------|------------------------|----------------------|--------------|----------------|-------------------|------------------|--------------------------------------------------|
| Libro recetario electrónico | Inicio ×               | Directores Técnicos  | × Asientos n | o cerrados 🛛 🗙 |                   |                  | < >                                              |
| Asientos no cerrados        | C Actualizar + Agree   | ar <b>i</b> Detalles | 🖋 Modificar  | 🗎 Borrar 🤇 🛆   | ← Generar Cierre  | ✓ Marcar asiento | X Cerrar Ver : Todos                             |
| Cierres de Períodos         | Identificador          | Fecha                | Médico       |                | Fórmula Magistral | Cantidad         | Detalle                                          |
| Directores Técnicos         | 203336                 | 29/07/2024           |              |                |                   | 1                | CLONAGIN 1 mg COM x 30 (Clonazepam)              |
|                             | 203348                 | 29/07/2024           |              |                |                   | 1                | NEURYL 2.5 mg/ml GTS x 20 (Clonazepam)           |
|                             | 203353                 | 29/07/2024           |              |                |                   | 1                | AMIXEN 500 mg COM x 16 (Amoxicilina)             |
|                             | 203358                 | 29/07/2024           |              |                |                   | 1                | NEURYL 2.5 mg/ml GTS x 20 (Clonazepam)           |
|                             | 198223                 | 29/07/2024           |              |                |                   | 1                | CORBIS 2.5 mg COM x 30 (Bisoprolol)              |
|                             | 198285                 | 29/07/2024           |              |                |                   | 1                | MIRUS COL x 15 (Feniramina Maleato + Nafazolina) |
|                             | 198286                 | 29/07/2024           |              |                |                   | 1                | ANORO ELLIPTA 55/22 mcg POLVO INH x 30 (Vila     |

Cuando se finaliza el proceso de cierre del período se abrirá una ventana donde observará un documento con toda la información del período cerrado junto a sus respectivos asientos.

#### Cierre Automático

El sistema tiene una fecha límite de cierre que se realiza manera automática e incluye todas las recetas del período correspondiente.

Las semanas se consideran de los días lunes a domingo inclusive, realizando el cierre automático a las 04:30 hs. del viernes siguiente. Por ejemplo, si consideramos la semana del 15/07/24:

- Inicio semana: 15/07/24
- Final semana: 21/07/24
- Fecha cierre automático: 26/07/24 04:30 hs.

<u>IMPORTANTE</u>: las recetas incluidas en los cierres manuales o automáticos no pueden ser modificadas.

#### Cierre por Inspección

Este cierre lo solicita la farmacia al momento de una inspección. Allí el inspector deberá ingresar sus credenciales para asegurar que se encuentra en la oficina de farmacia.

| 😑 🕬 Libro recetario /       | / Asientos no cerrado | s                           |              |             |                       |                  |                                                  |
|-----------------------------|-----------------------|-----------------------------|--------------|-------------|-----------------------|------------------|--------------------------------------------------|
| Libro recetario electrónico | Inicio                | × Directores Técnicos       | × Asientos r | io cerrados | ×                     |                  | < >                                              |
| Asientos no cerrados        | 🕄 Actualizar 🕇        | - Agregar <b>i</b> Detailes | 🖋 Modificar  | 🗊 Borrar    | 🔒 🗸 Generar Cierre    | ✓ Marcar asiento | × Cerrar Ver : Todos                             |
| Cierres de Períodos         | Identificador         | Fecha                       | Médico       |             | Cerrar período        | intidad          | Detalle                                          |
| Directores Técnicos         | 203336                | 29/07/2024                  |              | 5           | Generar Clerre por Ir | Ispección        | CLONAGIN 1 mg COM x 30 (Clonazepam)              |
|                             | 203348                | 29/07/2024                  |              |             |                       | 1                | NEURYL 2.5 mg/ml GTS x 20 (Clonazepam)           |
|                             | 203353                | 29/07/2024                  |              |             |                       | 1                | AMIXEN 500 mg COM x 16 (Amoxicilina)             |
|                             | 203358                | 29/07/2024                  |              |             |                       | 1                | NEURYL 2.5 mg/ml GTS x 20 (Clonazepam)           |
|                             | 198223                | 29/07/2024                  |              |             |                       | 1                | CORBIS 2.5 mg COM x 30 (Bisoprolol)              |
|                             | 198285                | 29/07/2024                  |              |             |                       | 1                | MIRUS COL x 15 (Feniramina Maleato + Nafazolina) |

| ncite al inspector que ingrese sus credenciales<br>lira autorizar el cierre por inspección |
|--------------------------------------------------------------------------------------------|
| uario:                                                                                     |
| ave:                                                                                       |

# Cierres de Períodos

En esta pantalla se observarán los cierres de períodos. Dentro del menú podremos ver el detalle de un cierre y exportar el contenido presionando la opción de Imprimir Ficha.

| ECOVE Libro recetario / Cierres de Periodos     EV |                                          |                 |              |              |                  |         |  |
|----------------------------------------------------|------------------------------------------|-----------------|--------------|--------------|------------------|---------|--|
| Libro recetario electrónico                        | Inicio X Cierres de Períodos X           |                 |              |              |                  | <       |  |
| Asientos no cerrados                               | 🔁 Actualizar 🚺 Detalles 🚺 Imprimir Ficha |                 |              |              |                  | × Cerra |  |
| Cierres de Períodos                                | Nombre                                   | Fecha de Inicio | Fecha de Fin | Fecha Límite | Fecha de Cierre  |         |  |
| Directores Técnicos                                | Período Semana 30 - 2024                 | 22/07/2024      | 28/07/2024   | 01/08/2024   | 02/08/2024 04:30 |         |  |
|                                                    | Período Semana 29 - 2024                 | 15/07/2024      | 21/07/2024   | 25/07/2024   | 26/07/2024 04:30 |         |  |
|                                                    | Período Semana 28 - 2024                 | 08/07/2024      | 14/07/2024   | 18/07/2024   | 19/07/2024 04:30 |         |  |
|                                                    | Período Semana 27 - 2024                 | 01/07/2024      | 07/07/2024   | 11/07/2024   | 12/07/2024 04:30 |         |  |

# Detalle de Cierre de Período

Al presionar sobre el cierre a consultar se desplegará el detalle del mismo.

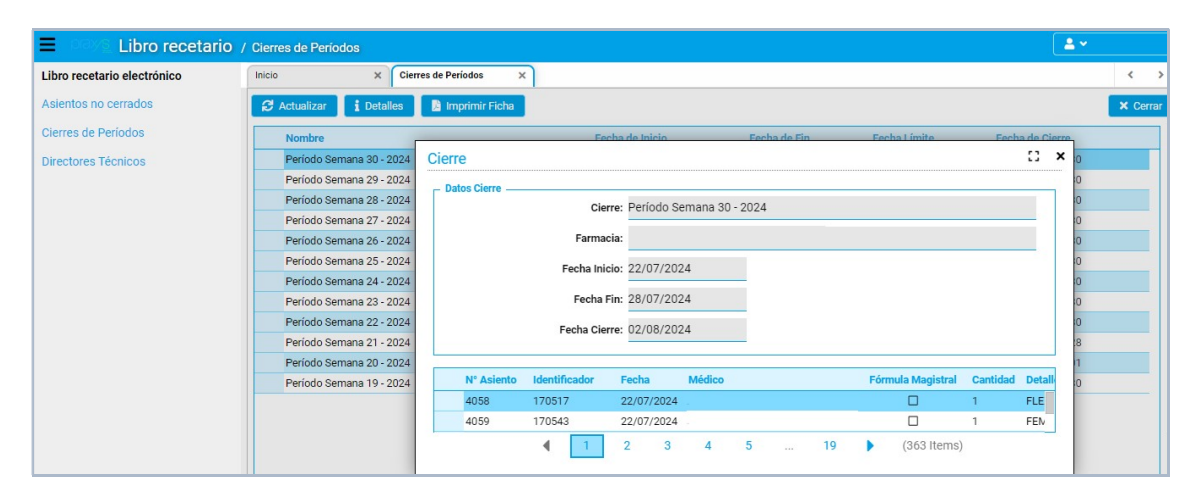